# **PedAM Guide**

## Contents

| 1.    | The function of PedAM | 2  |
|-------|-----------------------|----|
| 1.1   | Disease query         | 3  |
| 1.2   | Disease network       | 5  |
| 1.2.1 | Phenotype network     | 6  |
| 1.2.2 | Gene network          | 8  |
| 1.3   | Submit case           | 11 |
| 2.    | Contact information   |    |

#### **1. The function of PedAM**

Our website PedAM provides three functions: disease query, disease network and submit case.

In disease query functional module, we offer standardized 8,528 pediatric disease terms (containing 4,542 unique disease concepts and 3,986 synonyms) with 8 annotation fields for each disease, including definition synonyms, gene, symptom, cross-reference (Xref), human phenotypes, and its corresponding phenotypes in the mouse (MPO).

In disease network functional module, users can draw the disease network through query their interested disease pair. Currently, we provide three disease network models to users, they are disease-phenotype network, disease-gene network and disease pair network. Users can choose one of them to draw the network they are interested in.

In submit case functional module, we provide a way to upload medical records. We will select some cases with the comprehensive clinical data of patient's pedigree and provide free service for related disease diagnosis, which eventually will improve treatments and better medical services to patients. We will keep strictly confidential for those submitted data. We greatly appreciate people's contribution for their support and cooperation.

2

## 1.1 Disease query

First, users should click the "QUERY" button in the navigation bar on the home page (Fig.1).

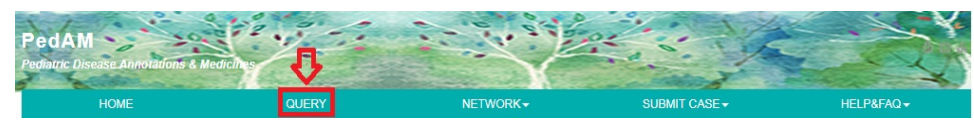

Fig.1 "QUERY" button.

Then the following page will show up (Fig.2):

| HOME                                                                                            | QUERT                                                                                  | NETWORK -                    | SUBMIT CASE -                                                                                                    | HELP&FAQ + |
|-------------------------------------------------------------------------------------------------|----------------------------------------------------------------------------------------|------------------------------|----------------------------------------------------------------------------------------------------|------------|
| Precise Disease Search                                                                          |                                                                                        |                              | Query keywords:                                                                                                    |            |
| Please enter a <i>pediatric disea</i> :<br>annotation of the certain pediatric<br>rett syndrome | se name and press Search, then you<br>c disease.<br>Sea                                | u will gain the related      | Pediatrics Disease<br>Rett syndrome ;<br>Achondroplasia ;<br>Polvothemia vera ;<br>Cystinuria ;<br>Pitvriasis rubra pilaris |            |
| Fuzzy Disease Search                                                                            |                                                                                        |                              |                                                                                                    |            |
| Please enter a likely <i>pediatric d</i><br>then you will gain the related ann                  | fisease name (more than 2 characte<br>lotation of the likely pediatric disease.<br>Sea | rs) and press Search,<br>rch |                                                                                                    |            |
| The First 2000 pediatric dis                                                                    | sease                                                                                  |                              |                                                                                                    |            |
| About 4542 Results.                                                                             |                                                                                        |                              | *                                                                                                    |            |
| ID                                                                                              | Disease                                                                                | 9                            |                                                                                                    |            |
| 1                                                                                               | polycythemia                                                                           | a vera                       |                                                                                                    |            |
| 2                                                                                               | multiple mye                                                                           | loma                         |                                                                                                    |            |
| 3                                                                                               | huntington di                                                                          | sease                        |                                                                                                    |            |
| 4                                                                                               | hypoplastic left hea                                                                   | rt syndrome                  |                                                                                                    |            |
| 5                                                                                               | pityriasis rubra                                                                       | pilaris                      |                                                                                                    |            |
| 6                                                                                               | wilson dise                                                                            | ase                          |                                                                                                    |            |
| 7                                                                                               | retinoblast                                                                            | oma                          |                                                                                                    |            |
| 8                                                                                               | neuroblast                                                                             | oma                          |                                                                                                    |            |
| 9                                                                                               | myasthenia                                                                             | pravis                       |                                                                                                    |            |
| 10                                                                                              | biotinidase de                                                                         | ficiency                     |                                                                                                    |            |
| 11                                                                                              | achondropi                                                                             | asia                         |                                                                                                    |            |
| 12                                                                                              | rett syndro                                                                            | me                           |                                                                                                    |            |
| 13                                                                                              | fanconi ane                                                                            | emia                         |                                                                                                    |            |
| 14                                                                                              | essential thromb                                                                       | ocythemia                    |                                                                                                    |            |
| 15                                                                                              | moyamoya di                                                                            | sease                        |                                                                                                    |            |
| 16                                                                                              | polycystic ovary                                                                       | syndrome                     |                                                                                                    |            |
| 17                                                                                              | sickle cell an                                                                         | iemia                        |                                                                                                    |            |
| 18                                                                                              | amyloido:                                                                              | sis                          |                                                                                                    |            |
| 19                                                                                              | cystic fibro                                                                           | sis                          |                                                                                                    |            |
| 20                                                                                              | galactose                                                                              | mia                          |                                                                                                    |            |
| 21                                                                                              | epidermodysplasia                                                                      | verruciformis                |                                                                                                    |            |
| 22                                                                                              | primary ciliary de                                                                     | vskinesia                    |                                                                                                    |            |
| 23                                                                                              | leigh syndr                                                                            | ome                          |                                                                                                    |            |
| 24                                                                                              | cystinuri                                                                              | <u>a</u>                     | *                                                                                                    |            |
| Page: 1 2 3 4 5 6 7 8 9 10 11 12 13                                                             | <u>14 15 16 17 18 19 20</u>                                                            |                              |                                                                                                    |            |

Fig.2 "QUERY" page.

On this page, there are four modules: precise disease search, fuzzy disease search, the first 2000 pediatric diseases and query keywords. Precise disease search and fuzzy disease search are presented to meet different inquiry demands. The first 2000 pediatric diseases provide 2000 most common pediatric disease for reference. Query keywords provides 5 of the most frequently queried keywords for reference.

Here, let's take the illness "Wilson disease" as an example to introduce a specific disease page (Fig.3).

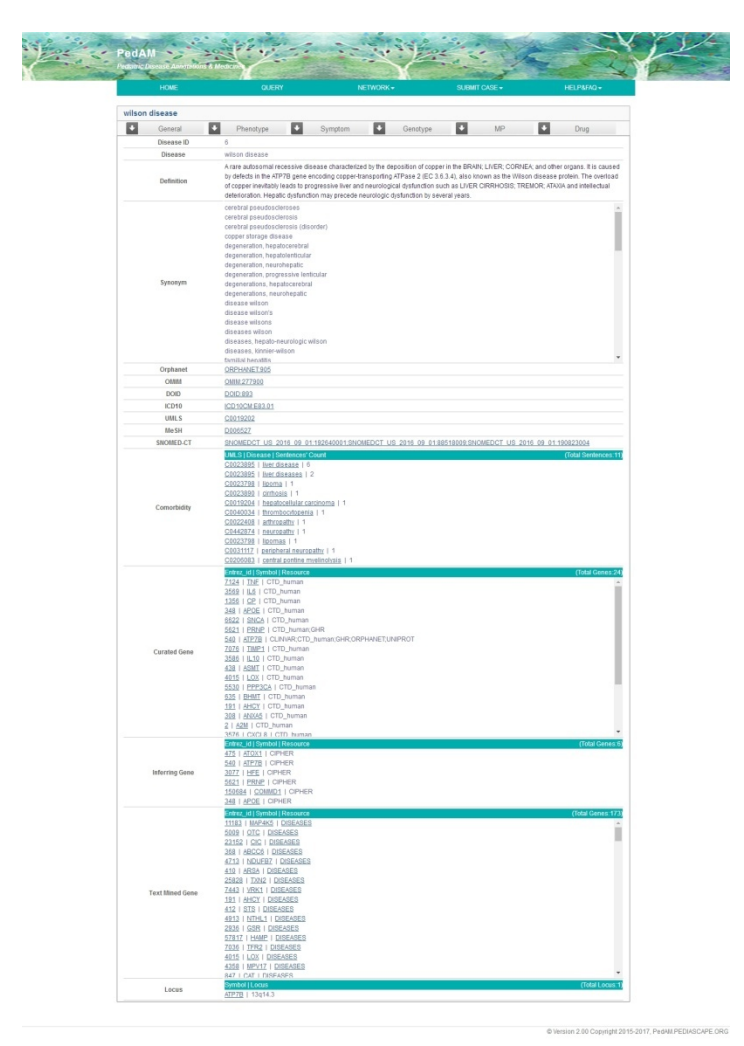

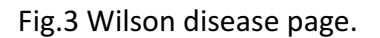

There are three ways to get to the page of 'willson disease'. First, users

can input "Wilson disease" in the precise disease search; second, users can input "Wilson" in the fuzzy disease search, but users can only get a simple page about this disease with this way; third, users can click the "Wilson disease" in the list of the first 2000 pediatric diseases.

On the "Wilson disease" page, there are six buttons: "General", "Phenotype", "Symptom", "Genotype", "MP" (Fig.4) and "Drug" that each contains the information of phenotype, symptom, genotype, MPO and Drug, respectively. Clicking the "General" button can display the whole page.

| Contraction of the local division of the local division of the loc | 1 - Stars  |                 |                    |              |                    | Frida           | too and the second      |                         | ~          |
|----------------------------------------------------------------------------------------------------|------------|-----------------|--------------------|--------------|--------------------|-----------------|-------------------------|-------------------------|------------|
| HOME                                                                                                    |            | QUERY           |                    | NETWORK+     |                    | SUDA            | IT CASE +               | HELPWO                  | Q.+        |
| vilson disease                                                                                                    |            |                 |                    |              |                    |                 |                         |                         |            |
|                                                                                                    | Diseaster  |                 | Constant           | 11           | Quantum            | 12              | 140                     | 101 Days                |            |
| General                                                                                                    | Phenoty    |                 | Symptom            | M            | Genotype           | M               | WP-                     | Diog                    |            |
|                                                                                                    | HP:0001878 | Hemolytic and   | mia                |              | MP 00028           | e<br>10 i m     | icrocific anemia        |                         |            |
| Manned by lexical matching                                                                                                    | HP:0001399 | Hepatic failur  |                    |              | MP:00001           | 21   1          | aure of tooth eruption  | n                       |            |
|                                                                                                    | HP:0016554 | Acute hepatic   | failure            |              | MP:00020           | 28   h          | epatic steatosis        |                         |            |
|                                                                                                    | HP:0010838 | High nonceru    | oplasmin-bound     | serum copper | MP:00053           | 49 1 0          | ecreased circulating    | copper level            |            |
|                                                                                                    | HPO I Name |                 |                    |              | MP   Nam           |                 |                         |                         |            |
|                                                                                                    | HP:0002300 | Nutism          |                    |              | MP.00000           | 10   a          | bnormal abdominal       | fat pad morphology      |            |
|                                                                                                    | HP:0002758 | Osteoarthritis  |                    |              | MP:02000           | 13   a          | bnormal adipose tis:    | sue distribution        |            |
|                                                                                                    | HP:0200122 | Adypical or pro | longed hepatitis   |              | MP:00021           | 1 <u>52</u>   a | bnormal brain morph     | hology                  |            |
|                                                                                                    | HP.0002307 | Drooling        |                    |              | MP:02054           | 102   a         | bnormal action poter    | ntial                   |            |
|                                                                                                    | HP:0013355 | Aminoacidurii   | 1                  |              | MP:00110           | 19   al         | bnormal adaptive the    | ermogenesis             |            |
|                                                                                                    | HP:0010934 | Chendrecalci    | aisor              |              | MP:02041           | 185   a         | bnormal adipocyte g     | lucose upłake           |            |
|                                                                                                    | HP:0002040 | Esophageal v    | arix               |              | MP:00008           | 3218            | bnormal adrenal gla     | nd morphology           |            |
|                                                                                                    | HP:0010939 | Osteoporosis    |                    |              | MP:00000           | 10   a          | bnormal abdominal       | fat pad morphology      |            |
|                                                                                                    | HP:0010124 | Renal tubular   | dysfunction        |              | MP.00082           | 198   a         | bnormal adrenal con     | tex morphology          |            |
|                                                                                                    | HP:0001260 | Dysarthria      |                    |              | MP:00104           | 65   8          | berrant origin of the r | right subclavian artery |            |
|                                                                                                    | HP:0002240 | Hepatomegal     | 1                  |              | MP:00112           | 49   al         | bdominal situs inven    | sus                     |            |
|                                                                                                    | HP:0001878 | Hemolytic and   | rnia               |              | MP:00024           | 1 <u>20</u>   a | bnormal adaptive im     | munity                  |            |
|                                                                                                    | HP:0010725 | Dementia        |                    |              | MP:02000           | 10   a          | bnormal abdominal       | fat pad morphology      |            |
|                                                                                                    | HP:0014448 | Fulminant he    | satic failure      |              | MP:00017           | 77   8          | bnormal body tempe      | rature homeostasis      |            |
|                                                                                                    | HP:0200032 | Kayser-Fleisc   | her ring           |              | MP:00021           | 152   8         | bnormal brain morph     | hology                  |            |
|                                                                                                    | HP:0012115 | Hepatitis       |                    |              | MP:00024           | 122   a         | bnormal adaptive im     | munity                  |            |
|                                                                                                    | HP:0002275 | Poor motor ci   | ordination         |              | MP:00021           | 52   8          | bnormal brain morph     | hology                  |            |
|                                                                                                    | HP:0001337 | Tremor          |                    |              | MP.00000           | 10   a          | bnormal abdominal       | fat pad morphology      |            |
|                                                                                                    | HP:0001332 | Dystonia        |                    |              | MP.00000           | 10   a          | bnormal abdominal       | fat pad morphology      |            |
| Hannad by homologous near                                                                                                    | HP:0001399 | Hepatic failur  |                    |              | MP:00000           | 10   a          | bnormal abdominal i     | fat pad morphology      |            |
| subbre of minimpers free                                                                                                    | HP:0001394 | Cinhosis        |                    |              | MP:00112           | 42   al         | bdominal situs inver-   | sus                     |            |
|                                                                                                    | HP:0003040 | Athropathy      |                    |              | MP:00000           | 160   a         | bnormal angiogenes      | sis                     |            |
|                                                                                                    | HP:0002749 | Osteomalacia    |                    |              | MP:02041           | 18 <u>9</u>   a | bnormal alveolar pro    | cess morphology         |            |
|                                                                                                    | HP.0003109 | Hyperphosph     | aturia             |              | MP:00095           | 42   8          | bnormal blood home      | eostasis                |            |
|                                                                                                    | HP:0002150 | Hypercalciurii  |                    |              | MP:00082           | 45   8          | bnormal alveolar ma     | crophage morpholog      |            |
|                                                                                                    | HP:0010751 | Personality cf  | anges              |              | MP:02000           | 12   2          | bnormal abdominal       | fat pad morphology      |            |
|                                                                                                    | HP:0010007 | Autosomal re    | cessive inheritanc | e            | MP:00108           | 5918            | bdominal aorta aneu     | irysm                   |            |
|                                                                                                    | HP:0007327 | Mixed demyel    | nating and axonal  | polyneuropat | iy <u>MP-00021</u> | 52   a          | bnormal brain morph     | hology                  |            |
|                                                                                                    | HP/0001903 | Atemia          |                    |              | MP:00112           | 50   at         | odominal situs ambi     | guus                    |            |
|                                                                                                    | HP:0002015 | I Dysphagia     |                    |              | MP:00104           | 2218            | serrant organ of the r  | ngnt subcrawan artery   |            |
|                                                                                                    | HP.0100550 | Dysionesia      |                    |              | MP:00054           | EQZ   M         | onormai action poter    | nsai                    |            |
|                                                                                                    | HP:0016554 | Acute negatic   | failure.           |              | MP:00053           | <u>552</u>   a  | onormal amino acid      | Nevel                   |            |
|                                                                                                    | HP3010043  | Proteinuna      |                    |              | MP:000.5           | 2/12            | snormal assorminal      | wall morphology         |            |
|                                                                                                    | HP.3001271 | Pogneuropat     | ly<br>Marine       |              | MP:00024           | 522   S         | onormai adaptive im     | munity                  |            |
|                                                                                                    | HP.0010829 | i mypoparathys  | a casim            |              | MP:00104           | 102 8           | serrant ongit of the r  | ngnt suodaklan artery   |            |
|                                                                                                    | HP:3010928 | High nonceru    | oprasmith-bound    | serum copper | MP.00021           | 22 3            | onormai prain morph     | nology                  |            |
|                                                                                                    | HP.0003075 | i Grycośuna     |                    |              | MP.00053           | 34 8            | prormai amino acid      | rever                   |            |
|                                                                                                    | m*.0024787 | rumnanthe       | cares              |              | MP: 00054          | 102   8         | enerital CD4-positio    | re, arpha-beta T cell p | iyal ology |
|                                                                                                    | HP:0001382 | Joint hyperma   | D B B              |              | MP:00033           | DZ   A          | prormar abdominal       | wati morphology         |            |
|                                                                                                    | HP30010787 | reephrolithias  | 9                  |              | MP:00103           | 11   91         | onormai acute phase     | e protein level         |            |

Fig.4 MP of Wilson disease

#### **1.2 Disease network**

First, users need move the cursor to the "NETWORK" button in the

navigation bar on the home page (Fig.5).

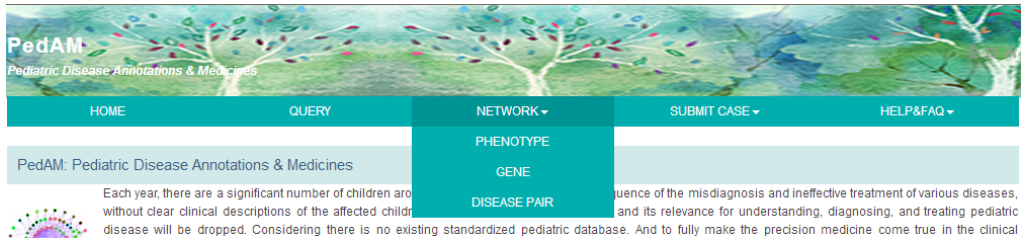

Fig.5 Network button

Our website provides three different networks to draw, they are follows:

#### **1.2.1** Phenotype network

Users can get to the phenotype network page by clicking the 'PHENOTYPE' button (Fig.6).

|                                |                                | unimd.org                       | ٢                                  |            |
|--------------------------------|--------------------------------|---------------------------------|------------------------------------|------------|
| PedAM                          | 2.0                            |                                 | Search And                         | SY /       |
| ediatric Disease Annotations & | VonCines                       |                                 | the state                          |            |
| HOME                           | QUERY                          | NETWORK -                       | SUBMIT CASE -                      | HELP&FAQ - |
| Disease-Phenotype Netwo        | ork (For a better performan    | ce, if the number of items more | than 70, then only show the overla | ap items)  |
| biotinidase deficiency         | ◆ S                            | earch                           |                                    |            |
|                                |                                |                                 |                                    |            |
|                                |                                |                                 |                                    |            |
|                                |                                |                                 |                                    |            |
|                                |                                |                                 |                                    |            |
|                                |                                |                                 |                                    |            |
|                                |                                |                                 |                                    |            |
|                                |                                |                                 |                                    |            |
|                                |                                |                                 |                                    |            |
| Disease Phenotype of Dise      | ease I 🛛 😑 Overlap Phenotype 🧧 | Phenotype of Disease II         |                                    |            |
|                                |                                |                                 |                                    |            |
|                                |                                |                                 |                                    |            |
|                                |                                |                                 |                                    |            |
|                                |                                |                                 |                                    |            |
|                                |                                |                                 |                                    |            |

Fig.6 Phenotype network page

On this page, users can query their interested disease with 'Search' button (Fig.7).

| biotinidase deficiency Search Click the below link to show the methods   Rank By Jul Phenotype-based Disease Similarity<br>answardisease (0.134) Rank By JII Phenotype-based Disease Similarity<br>asstynic sconstructure (0.237)   metachromatic leukodystrophy (0.118) https://disease.sci.nllllllllllllllllllllllllllllllllllll                                                                                                    |  |
|----------------------------------------------------------------------------------------------------|--|
| central neurosciparta (U.189) pediatric non-hodgon / hypothoma (0.159)   neurosciparta draws / mytotoma (0.157) draws / mytotoma (0.157)   henrosflaru, central diabetes miscipau, (0.089) diabetis, anoshaloaathy, (0.148) henrosflaru, (0.153)   henrosflaru, central diabetes miscipau, (0.099) draws / mytotoma (0.157) henrosflaru, (0.153)   wincers statomis (0.099) ring chromosome, 22 (0.145) wincers (0.153)   wincers statomis (0.091) central intervolve (0.153) bet vitelliform macular dystochy (0.085)   bet vitelliform macular dystochy (0.085) canavar, disease (0.136) citulinemia (0.083) |  |

Fig.7 Biotinidase deficiency page

The returned search results contain two parts: the diseases ranked by curated phenotype-based disease similarity displayed on the left of the webpage and the disease ranked by all phenotype-based disease similarity displayed on the right of the webpage. Users can choose the entry for the phenotype they want to research.

After users click an entry in the two lists, the disease-phenotype network will be displayed at the bottom half of the webpage (Fig.8).

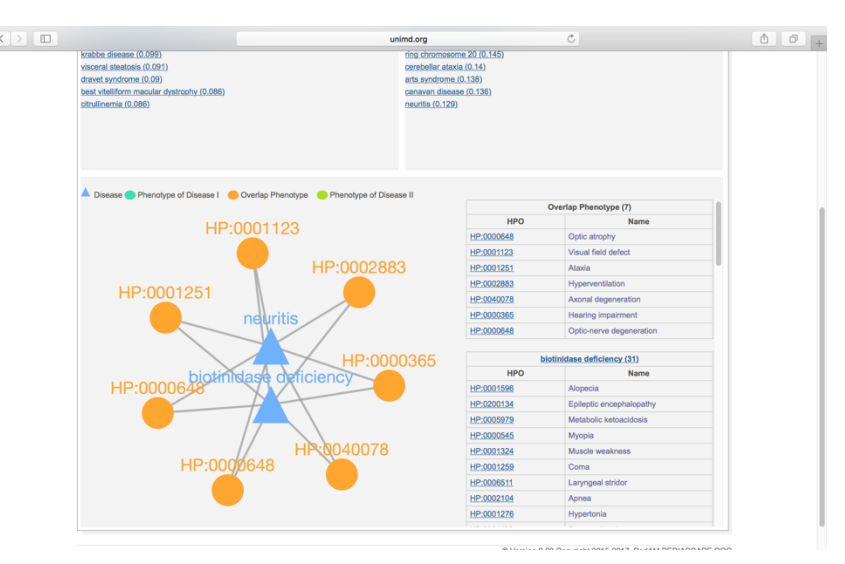

Fig.8 Network forbiotinidase deficiency and neuritis

### 1.2.2 Gene network

....

Clicking the 'GENE' button will lead users into gene network page (Fig.9).

|   |                                             |                                 | unimd.org                   | Ċ                                   |            | _ <b>∂</b>   + |
|---|---------------------------------------------|---------------------------------|-----------------------------|-------------------------------------|------------|----------------|
| · | PedAM<br>Pediatric Disease Annotations & to | ntinos                          |                             |                                     |            |                |
|   | HOME                                        | QUERY                           | NETWORK -                   | SUBMIT CASE -                       | HELP&FAQ - |                |
|   | Disease-Gene Network (Fe                    | or a better performance, if the | number of items more than 7 | 0, then only show the overlap items | ;)         |                |
|   | marfan syndrome                             | ♦ Searce                        | h                           |                                     |            |                |
|   |                                             |                                 |                             |                                     |            |                |
|   |                                             |                                 |                             |                                     |            |                |
|   |                                             |                                 |                             |                                     |            |                |
|   |                                             |                                 |                             |                                     |            |                |
|   |                                             |                                 |                             |                                     |            |                |
|   |                                             |                                 |                             |                                     |            |                |
|   |                                             |                                 |                             |                                     |            |                |
|   |                                             |                                 |                             |                                     |            |                |
|   | A Disease 🔵 Gene of Disease I               | Overlap Gene Of Dise            | ase II                      |                                     |            |                |
|   |                                             |                                 |                             |                                     |            |                |
|   |                                             |                                 |                             |                                     |            |                |
|   |                                             |                                 |                             |                                     |            |                |
|   |                                             |                                 |                             |                                     |            |                |
|   |                                             |                                 |                             |                                     |            |                |

Fig.9 Gene network page

On this page, users can query their interested disease with 'Search' button (Fig.10).

| PedAM                                                                                                    |                                | unimd.org                                                                                                    | 5                                                                                                    | SY        |  |
|----------------------------------------------------------------------------------------------------|--------------------------------|----------------------------------------------------------------------------------------------------|----------------------------------------------------------------------------------------------------|-----------|--|
| Podiatric Disease Annotations & Mortfüln<br>HOME                                                                                                    | QUERY                          | NETWORK +                                                                                                    | SUBMIT CASE -                                                                                                    | HELP&FAQ+ |  |
| Disease-Gene Network (For a li<br>imarfan syndrome<br>Rank By Curated Gene-based Disease 5<br>actic disease (0.551)<br>turner syndrome (0.475)<br>thonacic actic anexysm(0.378)<br>asabhysia neoratorum (0.38)<br>inguinal hernia (0.324)<br>mass syndrome (0.321)<br>asabration anewmonia (0.306)<br>extraise allergic alweoldis (0.287)<br>multiple chemical sensibivity (0.287) | Jetter performance, if the num | ber of items more than 70<br>Citick the below link to a<br>Rank By All Gene<br>thronic and ane<br>entire disease ()<br>entire and the second second<br>enter-stando smore<br>heat valve disease<br>infra cranial answor-<br>mistical answor-<br>mistical answor-<br>renal antery disease<br>actic valve lineoffs | then only show the overlap<br>iow the network   beased Disease Similarity<br>system (0.335)   92)   1.543)   forme (0.016)   e (0.143)   sm (0.122)   balancies (0.124)   e (0.143)   sign (0.122) | items)    |  |
| Clisease Gene of Disease I 😐 O                                                                                                    | verlap Gene of Disease I       |                                                                                                    |                                                                                                    |           |  |

Fig.10 Marfan syndrome page

The returned search results contain two parts: the diseases ranked by curated gene-based disease similarity displayed on the left of the webpage and the disease ranked by all gene-based disease similarity displayed on the right of the webpage. Users can choose the entry for the gene they want to research.

After users click an entry in the two lists, the disease-gene network will be displayed at the bottom half of the webpage (Fig.11).

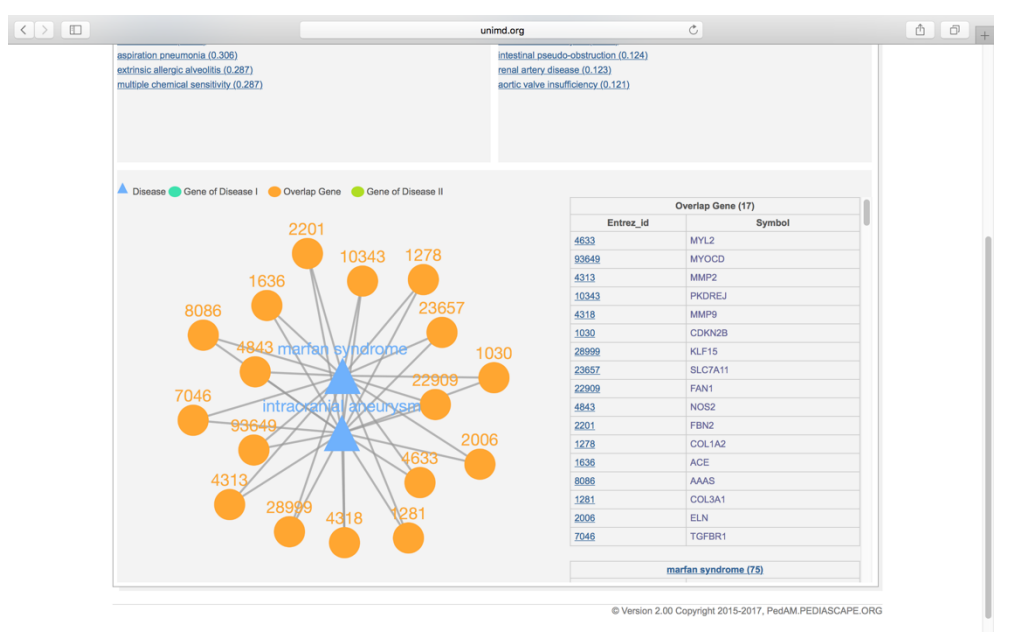

Fig.11 Network for marfan syndrome and intracranial aneurysm

#### 1.2.3 Disease Pair Network

The "DISEASE PAIR" button will let users get into the disease pair network page (Fig.12).

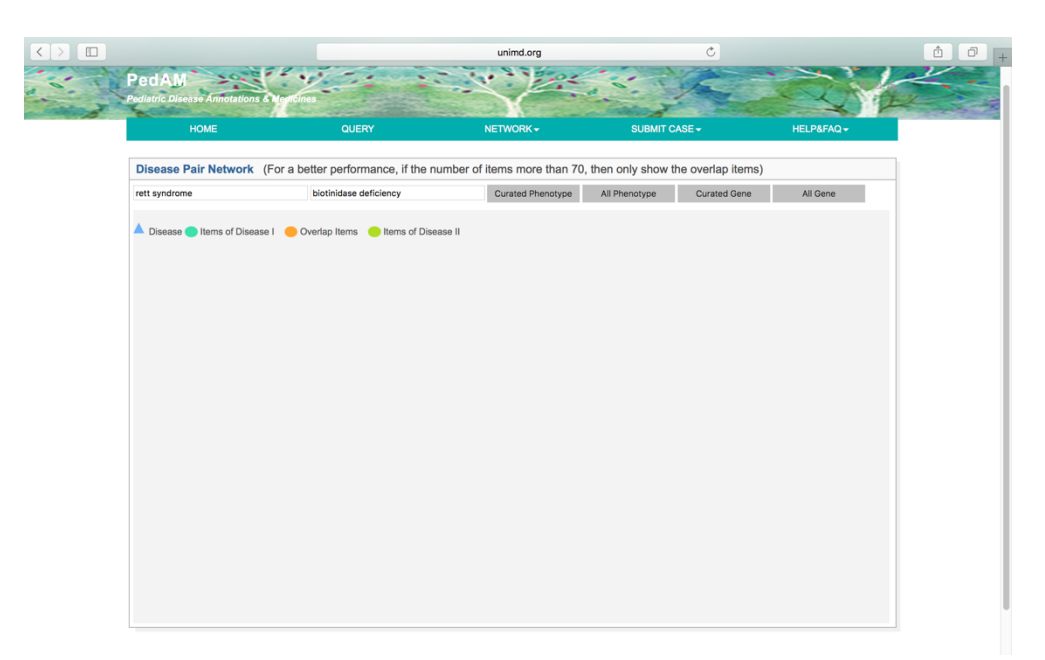

Fig.12 Disease pair network page

There are two search boxes on this page, users can input their interested disease pair in those two boxes. Then users can click each of the four buttons on the right of those two boxes to view the network that they are interested in. The button "Curated phenotype" will show the curated phenotypes that are related to the disease pair. The button "All phenotype" will show the overlapped phenotypes that related to the disease pair.

Button "Curated gene" will show the curated genes that are related to the disease pair. The button "ALL GENE" will show the overlapped genes that are related to the disease pair (Fig.13).

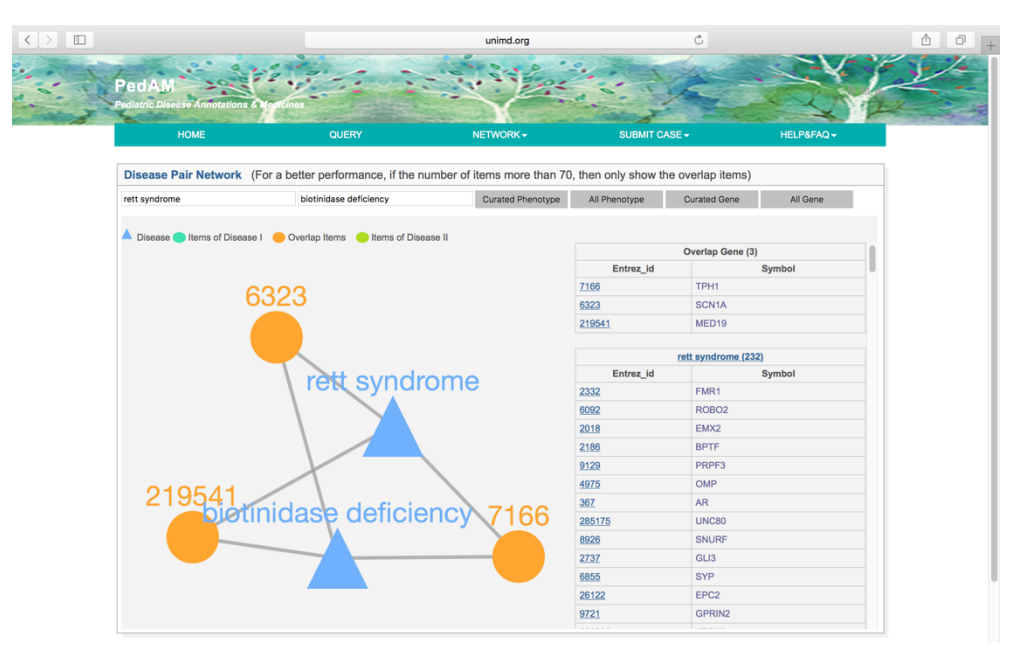

Fig.13 Overlapped genes of rett syndrome and biotinidase deficiency

#### 1.3 Submit case

Clicking the "SUBMIT CASE" button in the navigation box below on the

home page will open a new page shown as Fig.15.

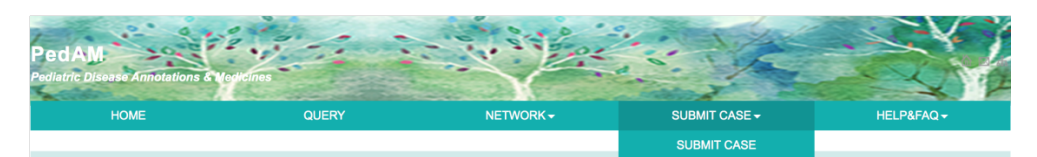

Fig.14 Submit case button

Then the following page will show up (Fig.15):

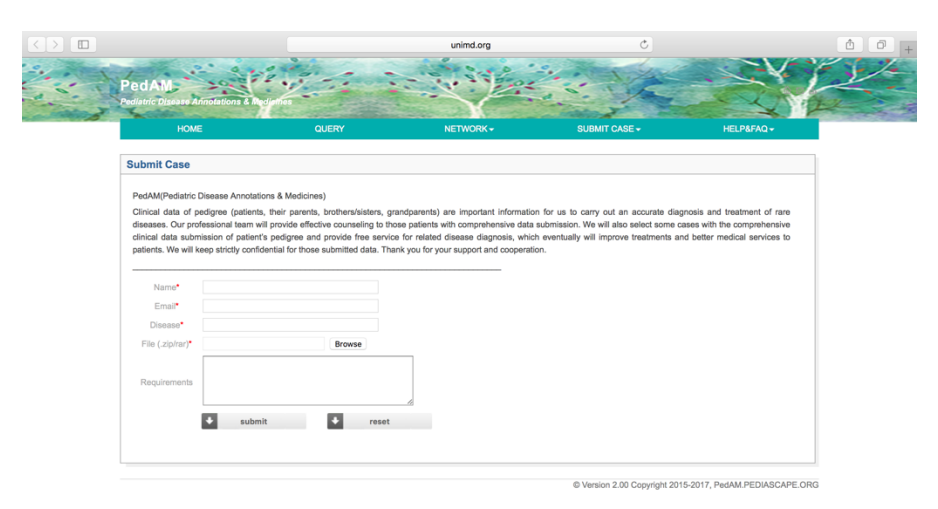

Fig.15 Submit case page

Users can upload their cases into our system through this page. The users must input your name, E-mail, disease and case files and the requirements bar is an option part.

Users can click the "Browse" button to choose the file she/he wants to upload.

## 2. Contact information

If users have any questions about the use of the website, please contact us with the E-mail: pedam\_web@126.com.